## SNELLE START GIDS

### ALGEMEEN

#### DOWNLOADEN EN INSTALLEREN

De BCA Veiling app is beschikbaar voor iOS en Android. Het downloaden en installeren is heel eenvoudig. Zoek in de Apple App store of in de Android Market Place naar 'BCA Veiling App'. Of scan een van onderstaande QR-codes om de app direct op uw smartphone te downloaden en te installeren.

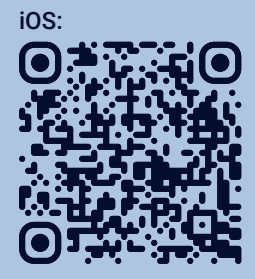

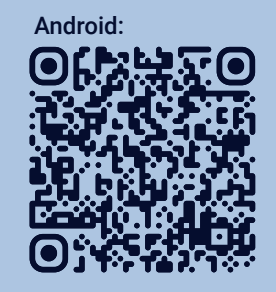

#### INLOGGEN

-on

-

De BCA Veiling app is voor geregistreerde klanten van BCA Autoveiling. Bent u nog geen klant? Dan kunt u zich registreren via bca.com, mits u aantoonbaar automotive professional bent.

Om optimaal gebruik te kunnen maken van de BCA Veiling app heeft u inloggegevens nodig voor zowel AutoBLOX als bca.com.

Indien u over inloggegevens van AutoBLOX beschikt kiest u de eerste keer dat u de app opent voor de derde optie: 'Zakelijke klant en reeds aangemeld'. Vul dan uw AutoBLOX inloggegevens in.

Wanneer u bij een kavel wordt doorverwezen naar een pagina op bca.com dan logt u daar in met uw inloggegevens van bca.com.

#### DASHBOARD

Een samenvatting van de app, met voertuigen, veilingagenda, bewaarde voertuigen en contactgegevens. Vanuit hier navigeert u eenvoudig naar de meest gebruikte functies in de app.

Wilt u contact met BCA Autoveiling? Dan kan dat ook via dit scherm.

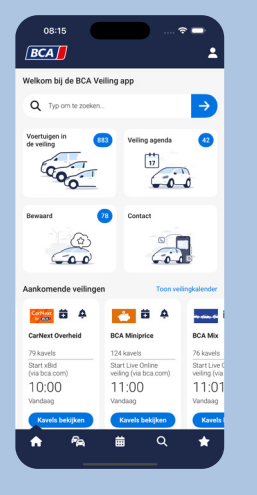

#### INSTELLINGEN

Het instellingenscherm van de app kunt u bereiken door op het dashboard rechtsbovenaan te klikken op het 'poppetje'. Hier kunt u onder andere instellen waarvan u op de hoogte gehouden wilt worden door middel van pushberichten.

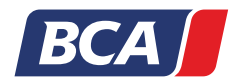

### **ZOEKEN NAAR AUTO'S**

#### NAVIGEREN

De navigatie binnen de app is flink aangepast. Vanuit elke pagina in de app is het nu mogelijk te navigeren naar een andere pagina door middel van het keuzemenu onderaan.

|            | Home/Das     | hboard      |          |          |
|------------|--------------|-------------|----------|----------|
| <b>~</b> A | Auto's in ve | eiling (met | filters) |          |
| 苗          | Veilingage   | nda         |          |          |
| Q          | Auto's zoek  | ken         |          |          |
| ×          | Gevolgde v   | oertuigen   | & aanbev | velinger |
|            |              |             |          |          |
|            |              |             |          |          |
| A          | <b>~</b> A   | ŧ           | Q        | *        |
|            |              |             |          |          |

#### AUTO ZOEKEN

Bunt u op zoek naar een specifiek merk of model auto? Gebruik dan de functie 'Auto zoeken'. Klik in het menu op het vergrootglasicoon. Vul een zoekterm in en bekijk de zoekresultaten. Vanuit de resultaten is het mogelijk om middels diverse filteropties de

zoekresultaten specifieker te maken. Bent u bijvoorbeeld op zoek naar jonge auto's of bent u alleen op zoek naar uitvoeringen met een benzinemotor? Geef dit dan op in het filter.

Het is mogelijk om de zoekresultaten weer te geven in een lijst of in een raster.

Klik op een zoekresultaat om meer details over het voertuig weer te geven.

|                                                              | Filter                                       |
|--------------------------------------------------------------|----------------------------------------------|
| Soort                                                        | Personenwagen                                |
| Merk                                                         | Volkswagen                                   |
| Model                                                        | Polo                                         |
| Kilometerstand                                               |                                              |
| 0 km - 120.000                                               | kem                                          |
|                                                              | •                                            |
| Jaren oud                                                    |                                              |
|                                                              |                                              |
| 0 jaar - 8 jaar                                              |                                              |
| 0 joar - 8 joar                                              | •                                            |
| 0 jaar - 8 jaar                                              | Groen                                        |
| 0 jaar - 8 jaar<br>•<br>Kleur<br>Transmissie                 | Groen                                        |
| 0 jaar - 8 jaar<br>Kleur<br>Transmissie<br>Brandstof         | Groen<br>Automaat<br>Benzine                 |
| 0 jaar - 8 jaar<br>Keur<br>Transmissie<br>Brandstof<br>Filty | Groen<br>Automast<br>Benzine<br>er toepassen |

#### **ZOEKAGENT AANMAKEN**

Wanneer u incidenteel of structureel op zoek bent naar specifieke voertuigen met bepaalde kenmerken, dan kunt u een zoekagent aanmaken. Met een geactiveerde zoekagent wordt u op de hoogte gehouden wanneer voertuigen in een van onze veilingen worden geplaatst die

voldoen aan uw zoekcriteria. U kunt zoveel zoekagenten aanmaken als u wilt.

Het aanmaken van een zoekagent is heel eenvoudig. In het zoekscherm klikt u op 'Zoekagent toevoegen'. Vervolgens stelt u in aan welke voorwaarden de zoekagent moet voldoen. Als alles goed staat klikt u op 'opslaan'. Vanaf dat moment krijgt u een melding als er nieuwe voorraad wordt toegevoegd die voldoet aan uw selectiecriteria.

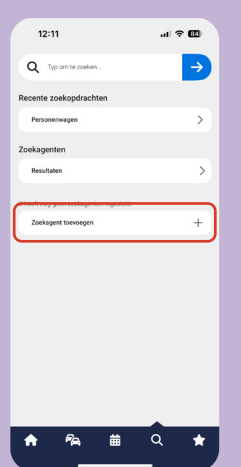

#### DOOR VEILINGEN BROWSEN

Naast het zoeken naar specifieke auto's is het natuurlijk ook mogelijk het veilingaanbod te bekijken door te scrollen door het aanbod in de actieve veilingen.

Via het agenda-icoon in het menu bekijkt u alle veilingen in chronologische volgorde. Let op; verschillende veilingmethodes hebben verschillende manieren waarop de tijd wordt getoond.

Klik op de button 'kavels bekijken' om het aanbod uit de veiling te bekijken. U kunt ook meer informatie over de veiling

tonen, de veiling toevoegen aan uw persoonlijke agenda of een herinnering instellen met de drie iconen die rechts naast de veiling worden getoond.

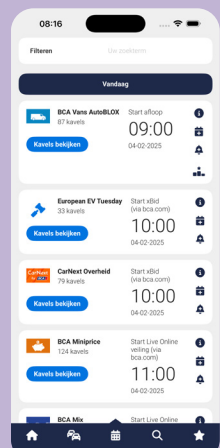

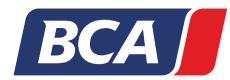

bca.com

### **BIEDEN/KOPEN**

#### **EEN BOD PLAATSEN**

De verschillende veilingmethodes die worden gebruikt bij BCA hebben ook verschillende manieren waarop u kunt bieden.

- AutoBLOX veilingen: volg de veiling volledig in de app. Plaats uw biedingen en volg de 'afloop' van de veiling in de app om direct het hoogste bod te plaatsen.
- Veilingen via bca.com: Log via de app in op de website bca.com en plaats uw biedingen in de app, net zoals u dat gewend bent als u dat doet op bca.com
- Live Online veilingen: bekijk het aanbod en alle details in de app. Het daadwerkelijk meebieden via de Live

| Filteren         |                                              |                                                                      |             |
|------------------|----------------------------------------------|----------------------------------------------------------------------|-------------|
|                  | Vandaa                                       | 9                                                                    |             |
| Rillio<br>Kavels | BCA Vans AutoBLOX<br>87 kavets<br>bekijken   | Start afloop<br>09:00<br>04:02-2025                                  | 6<br>4<br>  |
| Kavels           | European EV Tuesday<br>33 kavels<br>bekijken | Start xBid<br>(via bca.com)<br>10:00<br>04-02-2025                   | 6<br>8<br>4 |
| CarNeer<br>6 385 | CarNext Overheid<br>79 kaveis<br>bekijken    | Start xBid<br>(via bca.com)<br>10:00<br>04-02-2025                   | 6<br>8<br>4 |
| Kavels           | BCA Miniprice<br>124 karvels<br>bekijken     | Start Live Online<br>veiling (via<br>bca.com)<br>11:00<br>04-02-2025 | 0<br>8<br>4 |
|                  | BCA Mix                                      | Start Live Online                                                    | 0           |

# Online videostream kan alleen via bca.com.

#### EEN HERINNERING ONTVANGEN

Met een volle veilingkalender wil het nog wel eens voorkomen dat er een veiling aan uw aandacht ontsnapt. Om te voorkomen dat u een veiling mist kunt u en herinnering ontvangen. In de instellingen van de app kunt u aangeven hoe lang van tevoren u deze herinnering wilt ontvangen.

U kunt de herinnering activeren door op het icoontje van het belletje te klikken, rechts naast de veiling. Zodra de herinnering is geactiveerd verdwijnt het plusje uit het icoon.

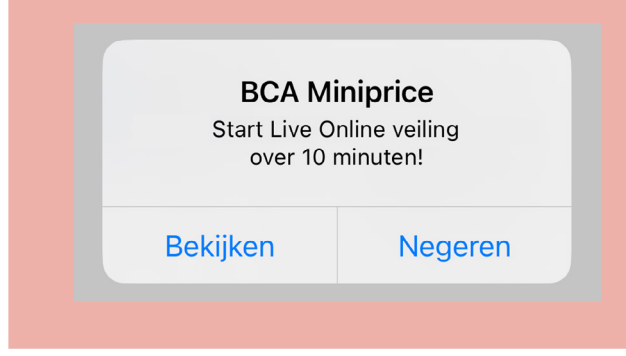

#### **BETEKENIS ICONEN**

- Meer informatie over deze veiling 6
- Toevoegen aan persoonlijke agenda Ē.
- Stuur een herinnering voordat de veiling start ¢.

Foto's 

- Schadefoto's
- Biedstatus ver onder limiet
- **Biedstatus provisioneel**
- 🙈 Biedstatus boven limiet

#### **EEN VOERTUIG VOLGEN**

Wanneer er voertuigen zijn die u in het bijzonder interessant vindt, dan kunt u deze gemakkelijk volgen. Klik in de kavellijst op het voertuig om de voertuigdetailpagina te bekijken. Klik op het sterretje rechtsonderin de foto om het voertuig te volgen.

Het voertuig is nu toegevoegd aan de lijst met gevolgde voertuigen, welke u kunt bekijken via het sterretje in het menu.

#### **VRAGEN EN/OF SUGGESTIES**

Heeft u nog vragen over het gebruik van de BCA Veiling app? Of heeft u een goede suggestie hoe de BCA Veiling app nog verder kan worden verbeterd? Neem dan contact op met het Buyer Team via 088 - 540 3875.

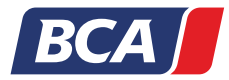